## HDML-Cloner Wand Helper の使い方

最初に

本製品をUSBケーブルでパソコンにつないだが態で、DVDからソフトとドライバーをインストールしてください。 パソコンにつないだが態でインストールを行わないとドライバーがインストールされず、本製品がパソコンに認識され ません。 インストールが完了しましたら、HDML-Cloner Pro Helperを運動します。

言語設定

| HDML-Cloner Pro Helper |                     |                                           |          | i ? = ×                                |
|------------------------|---------------------|-------------------------------------------|----------|----------------------------------------|
|                        |                     |                                           |          |                                        |
| Setup                  |                     |                                           |          |                                        |
|                        |                     |                                           |          |                                        |
| Video Reso             | olution:            | 1080P -                                   |          |                                        |
| Video E                | Bitrate:            | 18Mbps                                    |          |                                        |
| Video R                | Render:             | Internal YUV Render                       |          |                                        |
| Hotkey for Rec         | cording:            | F5 <b>T</b>                               |          |                                        |
| Lan                    | nguage:             | English                                   |          |                                        |
| Files Saved To I       | Folder:             | C:¥Users¥nozawa¥Videos                    |          |                                        |
|                        |                     | Auto generate file name when recording.   |          |                                        |
| Set up m<br>recordin   | naximum<br>ng time: | 0 hour(s) 0 minute(s)                     |          |                                        |
|                        |                     | (Select "0" for unlimited recording time) |          |                                        |
|                        | <u>0</u> K          | <u>C</u> ancel                            | 1200 b77 | MT1                                    |
|                        |                     |                                           | 0000     |                                        |
| r -                    |                     | 6 in n                                    |          |                                        |
|                        |                     |                                           |          | •••••••••••••••••••••••••••••••••••••• |

画面の「セットアップ」ボタンをクリックします。 Languageを日本語ご設定します。

ライセンス登録

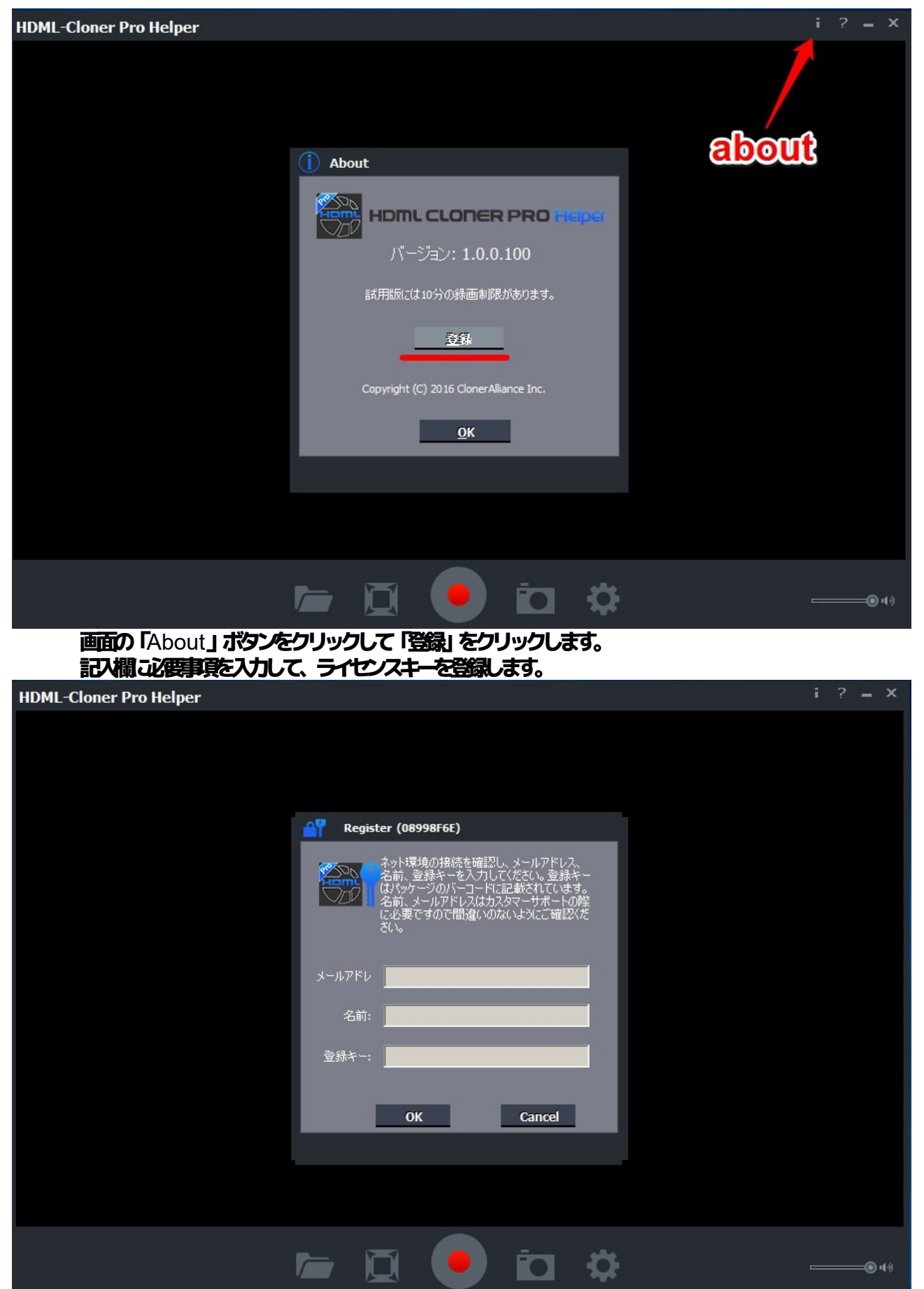

録画・キャプチャー

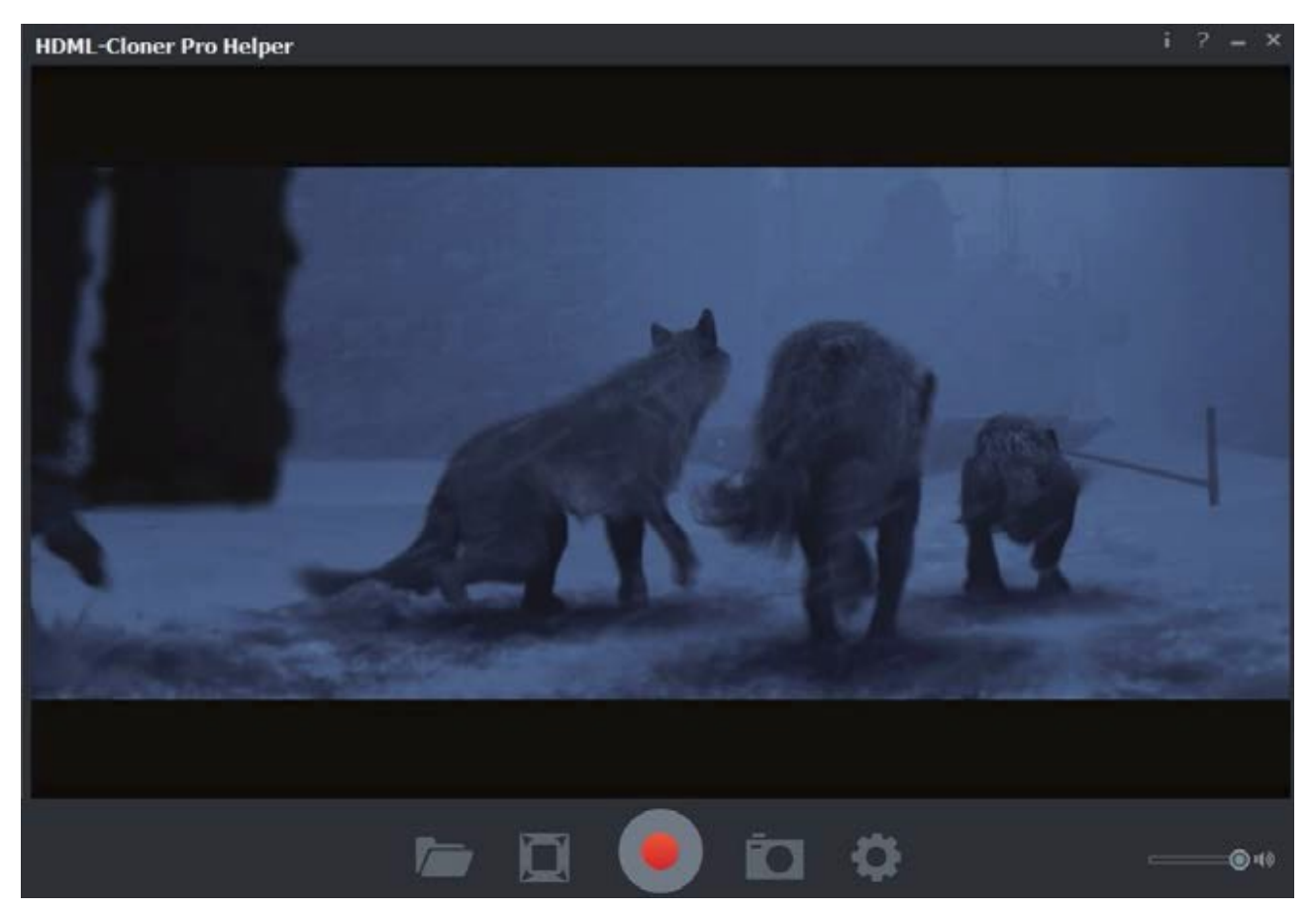

本製品、再由機器、パンコンなどの接続が完了した状態で再生機器の映然を再生します。 ボタンを押して録画・キャプチャーを開始します。

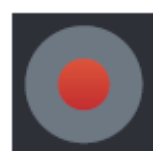

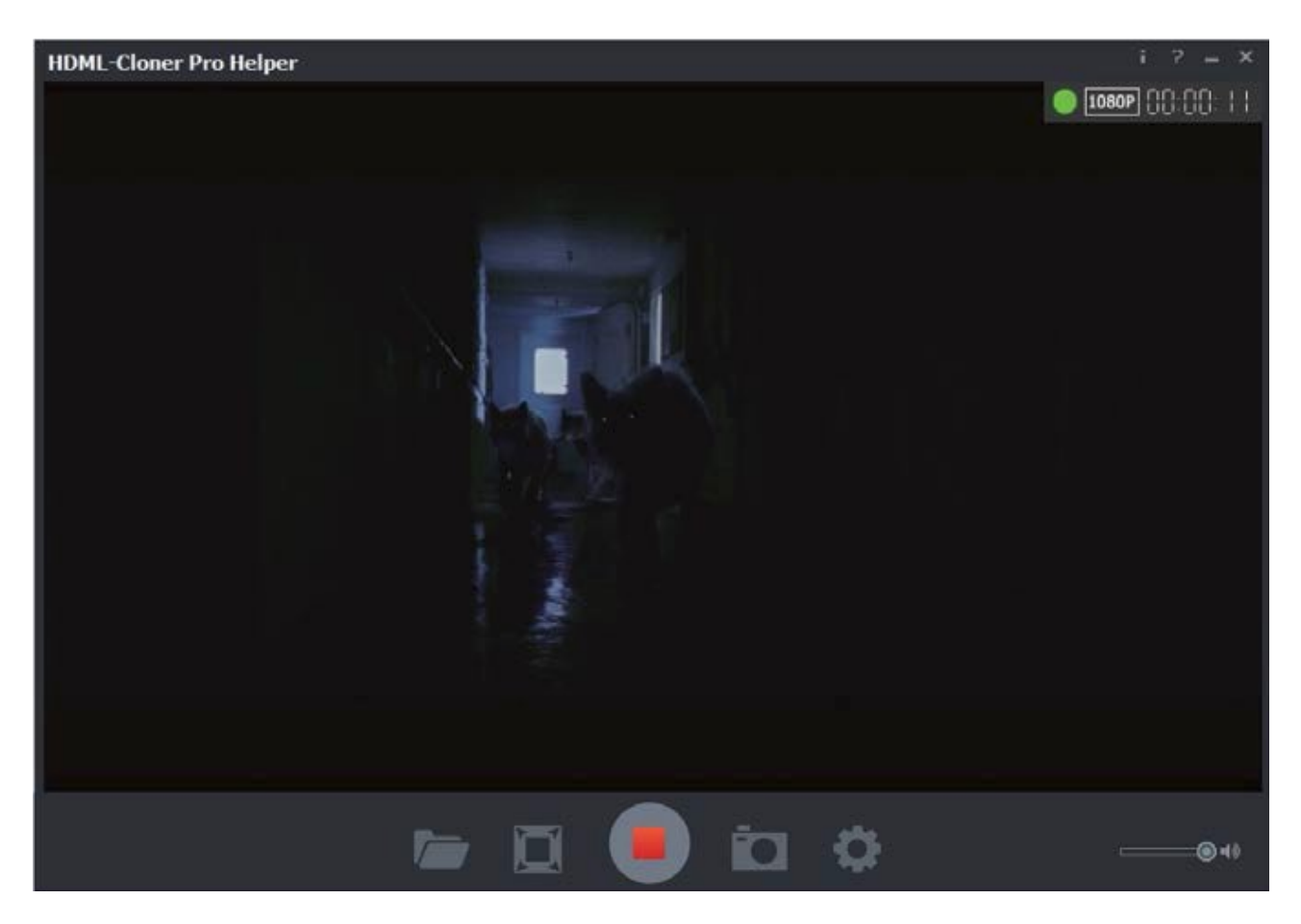

ボタンを再算用して録画を停止します。

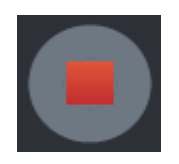

## 録画ファイルの確認

| 録画が完了したらファイルボタンをクリックして、録画された映象が確認できます |
|---------------------------------------|
|---------------------------------------|

| Videos & Images × |              |                            |            |  |  |   |    |
|-------------------|--------------|----------------------------|------------|--|--|---|----|
| Video             | Image        |                            |            |  |  |   |    |
|                   | File         | Info                       |            |  |  |   | ^  |
| VID_20160408_     | 13.03.00.mp4 | 1920x1080,00:00:35,43.50MB | lacksquare |  |  | Ø |    |
|                   |              |                            |            |  |  |   |    |
|                   |              |                            |            |  |  |   | 1  |
|                   |              |                            |            |  |  |   |    |
|                   |              |                            |            |  |  |   | 1  |
|                   |              |                            |            |  |  |   |    |
|                   |              |                            |            |  |  |   | U. |
|                   |              |                            |            |  |  |   |    |
| 1                 |              |                            |            |  |  |   |    |
|                   |              |                            |            |  |  |   |    |
|                   |              |                            |            |  |  |   |    |
|                   |              |                            |            |  |  | • |    |

下記の再生がタンをクリックして録画された映然を再生させます。

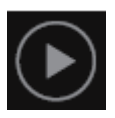

## セットアップ画面の説明

| HDML-Cloner Pro Helper |                         |                         | i ? = × |  |  |  |
|------------------------|-------------------------|-------------------------|---------|--|--|--|
|                        |                         |                         |         |  |  |  |
|                        | 🔅 セットアップ                |                         |         |  |  |  |
|                        |                         |                         |         |  |  |  |
|                        | エンコードサイズ:               | 1080P -                 |         |  |  |  |
|                        | エンコードビットレート:            | 18Mbps 🔻                |         |  |  |  |
|                        | ビデオレンダリング               | Internal YUV Render     |         |  |  |  |
|                        | 開始/停止 録画 ショー<br>トカットキー: | F5 🗸                    |         |  |  |  |
|                        | 言語:                     | Japanses                |         |  |  |  |
|                        | 録画ファイル保存先:              | C:¥Users¥nozawa¥Videos  |         |  |  |  |
|                        |                         | ☑ 録画と開始時にファイル名を自動生成     |         |  |  |  |
|                        | 最大録画時間になっ<br>たら自動停止・    | <b>0 時間 0 1</b> 分       |         |  |  |  |
|                        | CORBULT.                | 〈0時:0分設定は録画に制限時間を設けません〉 |         |  |  |  |
|                        | Q                       | K キャンセル                 |         |  |  |  |
|                        |                         |                         |         |  |  |  |
|                        |                         |                         |         |  |  |  |
|                        |                         |                         | ® 49    |  |  |  |

**エンコードサイス: 出力映象の解象度を設定します。** 1080p、720p、480p**から選べます。** 

エンコードビットレート: 6Mbps、8Mbps、10Mbps、12Mbps、15Mbps、18Mbpsから選べます。 ビデオレンダリング: ビデオレンダリングを設定します。Video Mix Render9 と Internal YUV Render が 設定できます。映象がうまく表示されない場合はここを変更してみてください。

開始/停止録画ンヨートカットキー: 録画開始と録画停止のショートカットキーが設定できます。

言語表示言語設定できます。

<mark>録画ファイル(釈教:</mark> 録画データの(釈教のフォルダを選択できます。

<mark>録画と開始時こファイル名を自動住成:</mark>チェックを入れると録画ファイルのファイル名が自動で付きます。 最大録画時間していたら自動身上。設定された経過時間で録画を自動で停止させることができます。 OK:変更な容を取引します。

キャンセル: 設定を変更せず、ウィンドウを閉じます。